# PANDUAN UPLOAD TUGAS AKHIR

oleh: Meiriza Paramita/Prama Wahyudi Staf Bidang TI Perpustakaan Unand/Staf LPTIK Unand

#### A. PENDAHULUAN

Mahasiswa Universitas Andalas yang telah menyelesaikan studi diwajibkan untuk memiliki surat keterangan bebas perpustakaan (SKBP). SKBP merupakan bukti bahwa mahasiswa yang bersangkutan telah menyelesaikan semua administrasinya di Perpustakaan Unand.

Berikut beberapa persyaratan yang harus dipenuhi untuk mendapatkan SKBP yang telah :

- 1. Mengembalikan semua koleksi yang dipinjam (bila ada).
- 2. Membayar denda (bila ada)
- 3. Menyerahkan buk<mark>u sumb</mark>angan
- 4. Membawa *hardcopy* Tugas Akhir (D3)/Skripsi (S1)/Thesis (S2)/Disertasi (S3) ketika verifikasi SKBP
- 5. Meng*upload softcopy* karya ilmiah berupa Tugas Akhir (D3)/Skripsi (S1)/Thesis (S2)/Disertasi (S3)

Semua koleksi dan denda diserahkan ke bidang layanan sirkulasi lantai 1 Perpustakaan.

Buku sumbangan diserahkan ke bidang Pengolahan dan Pengembangan Koleksi lantai 1 Perpustakaan

*Hardcopy* Karya Ilmiah Tugas Akhir (D3)/Skripsi (S1)/Thesis (S2)/Disertasi (S3) dibawa saat melakukan verifikasi untuk dicek kesesuaiannya dengan file yang di *upload*.

Softcopy Karya Ilmiah diupload ke web e-Skripsi: http://scholar.unand.ac.id

Blangko SKBP dapat diperoleh setelah meng*upload* Tugas Akhir (D3)/Skripsi (S1)/Thesis (S2)/Disertasi (S3).

Pada buku panduan ini akan dijelaskan Prosedur *Upload* Skripsi dan Petunjuk Download blangko bebas perpustakaan.

# B. PROSEDUR UPLOAD TUGAS AKHIR

Sebelum meng*upload*, pastikan telah tersedia 5 buah *file* yang masing-masing berformat PDF dan telah diberi *watermark*.

- 1. Abstrak (Abstrak asli, bukan hasil scan hardcopy abstrak)
- 2. BAB 1 (Pendahuluan)
- 3. BAB akhir (Penutup/Kesimpulan)
- 4. Daftar Pustaka
- 5. Tugas Akhir Ilmiah utuh
  - a. Halaman cover,
  - b. Surat Pernyataan Publikasi Karya Ilmiah hasil scan yang telah ditandatangani (download blangko Surat pernyataan melalui pada link berikut: <u>http://repo.unand.ac.id/2836/</u>)
  - c. Lembar pengesahan hasil scan yang telah ditandatangani,
  - d. Kata p<mark>enganta</mark>r,
  - e. Ucapan terima kasih,
  - f. Abstrak,
  - g. Daftar isi,
  - h. BAB 1 BAB akhir,
  - i. Daftar pustaka,
  - j. Lampiran)

\*\*\* Pelajari panduan standar pemasangan watermark untuk tugas akhir pada link berikut:

http://repo.unand.ac.id/2834/

\*\*\*Logo standar untuk watermark dapat diunduh pada link berikut ini:

http://repo.unand.ac.id/2839/

Setelah mempersiapkan file yang dibutuhkan, mahasiswa dapat melanjutkan ke tahap-tahap berikut ini:

 Login ke aplikasi E-Skripsi di <u>http://scholar.unand.ac.id</u>. Berikut tampilan website E-skripsi Universitas Andalas. Klik Login untuk Login.

| Looper I charally because       |                                                                                                    | E. Contraction |
|---------------------------------|----------------------------------------------------------------------------------------------------|----------------|
| Control I Control Provide State |                                                                                                    | Report         |
| 17                              | Welcome to eskripsi Universitas Andelas                                                                            |                |
|                                 | 🧭 Welcome to a Stargel Universitian Andelen. Click Denis 18 aller) customizing Tria. reposition                    |                |
|                                 | 🖬 Alam 🔛 RSB 1.0 🔛 Alam 2.0                                                                                        |                |
|                                 | Latest Additions                                                                                                   |                |
|                                 | Service Rems added to the repository in the part week                                                              |                |
|                                 | Search Reportion                                                                                                   |                |
|                                 | Search the repository using a full range of fields. Use the search field at the top of the page for a quick search |                |
|                                 | Browse Reputitor                                                                                                   |                |
|                                 | Browse the terms in the repository by subject.                                                                     |                |
|                                 | About this Texpositors                                                                                             |                |
|                                 | More information about this site.                                                                                  |                |
|                                 | Bepalling Pokies                                                                                                   |                |
|                                 | Policy for use of material in this repository                                                                      |                |

jurusan dapat didownload di <u>http://repo.unand.ac.id/2838/</u>

|                               | Login                  |                                              |
|-------------------------------|------------------------|----------------------------------------------|
| Please enter your username an | d password. If you hav | e forgotten your password, you may reset it. |
| Username:                     |                        |                                              |
| Password:                     | •••••                  | Login                                        |
| N                             | ote: you must have co  | okies enabled                                |

klik login, dan tampil Halaman Utama seperti gambar di bawah ini:

| Home      | About          | Browne                    |                                             |                            |   |        |
|-----------|----------------|---------------------------|---------------------------------------------|----------------------------|---|--------|
| Annuan da | anatta   Liogo | ud in as 51 pendidikan di | ator pap   Paullo   Sound searches   Adress | Logosa                     | 1 | E.C.C. |
|           |                |                           | Manage d                                    | eposits                    |   |        |
|           |                | E Help                    |                                             |                            |   |        |
|           |                |                           | Nacional III                                | inti -                     |   |        |
|           |                |                           | import from Atom XML                        | <ul> <li>Import</li> </ul> |   |        |
|           |                |                           | Di User Workanse, Di Under Revis            | w Pilles Arches Pilladoud  |   |        |

Perpustakaan Universitas Andalas 2016

3. Untuk mulai meng*upload*, pada Halaman Utama klik *button* New Item. Setelah memilih New Item maka akan dimulai proses *Upload* Artikel dengan 5 (lima) tahapan seperti gambar di bawah :

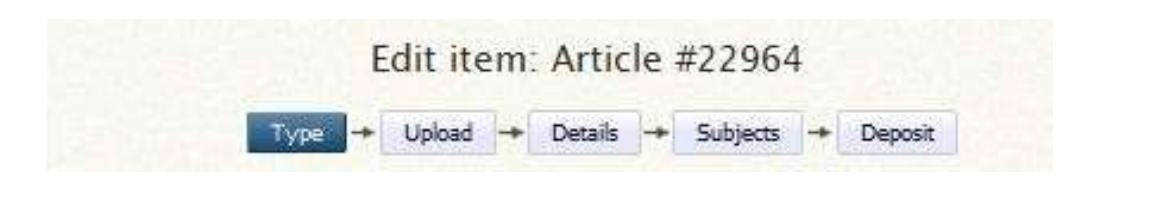

Tahap 1. MemilihTipe Item UNIVERSITAS ANDALAS

 Pada tahap ini, pilih tipe dari materi yang akan di*upload.* Karya Ilmiah berupa Tugas Akhir (D3)/Skripsi (S1)/Thesis (S2)/Disertasi (S3) dikategorikan sebagai Thesis. Beri tanda pada Thesis, kemudian klik tombol next.

|     | Edit item: Manual Guide                                                                                                    |
|-----|----------------------------------------------------------------------------------------------------|
|     | Type → Upload → Details → Subjects → Deposit                                                                                                    |
| 0.  | Save and Return Cancel Next >                                                                                                    |
| O R | em lype                                                                                                    |
| 0   | Article<br>An article in a journal, magazine, newspaper. Not necessarily peer-reviewed. May be an electronic-only<br>medium, such as an online journal or news website.                                                                                   |
| 0   | Book Section<br>A chapter or section in a book.                                                                                                    |
| 0   | Monograph<br>A monograph. This may be a technical report, project report, documentation, manual, working paper or<br>discussion paper.                                                                                                    |
| 0   | Conference or Workshop Item<br>A paper, poster, speech, lecture or presentation given at a conference, workshop or other event. If the<br>conference item has been published in a journal or book then please use "Book Section" or "Article"<br>instead. |
| 0   | Book<br>A book or a conference volume.                                                                                                    |
| ۲   | Thesis<br>A thesis or dissertation.                                                                                                    |
| 0   | Patent<br>A published patent. Do not include as yet unpublished patent applications.                                                                                                    |
| 0   | Artefact<br>An artist's artefact or work product.                                                                                                    |
|     |                                                                                                    |

# Tahap 2. Upload Karya Ilmiah

Berikut tampilan pada bagian Upload.

|                           | < Previous                                                             | Save and Return | Cancel Next >                               |  |
|---------------------------|------------------------------------------------------------------------|-----------------|---------------------------------------------|--|
| Add a new                 | v document                                                             |                 |                                             |  |
| or upload m               | ore files to create addition                                           | nal documents.  |                                             |  |
| or upload m<br>You may wi | ore files to create addition<br>sh to use the <u>SHERPA Ro</u><br>File | al documents.   | her policies before depositing.<br>From URL |  |

1. *Upload* 5 buah *file* yang telah disediakan sebelumnya ke *database* e-skripsi Unand dengan mengeklik **browse**.

|                                      | 111-                                                     | pibed -+ Details                          | → Subjects -                   | <ul> <li>Deposit</li> </ul>            |   |
|--------------------------------------|----------------------------------------------------------|-------------------------------------------|--------------------------------|----------------------------------------|---|
|                                      | < Previous                                               | Save and Return                           | Cancel                         | Next >                                 |   |
| Add a new docu                       | ment                                                     |                                           |                                |                                        |   |
| or upload more files                 | s to create addition                                     | al documents.                             |                                |                                        |   |
| You may wish to us                   | se the <u>SHERPA Ro</u>                                  | MEO tool to verify pu                     | blisher policies be            | fore depositing.                       |   |
| You may wish to us                   | se the <u>SHERPA Ro</u><br>File                          | MEO tool to verify pu                     | blisher policies be            | fore depositing.<br>From URL           |   |
| You may wish to us                   | se the <u>SHERPA Ro</u><br>File<br>New document:         | MEO tool to verify pu<br>BrowseNo file s  | blisher policies be<br>lected, | fore depositing,<br>From URL<br>Upload |   |
| You may wish to us Microsoft \ 758Kb | se the <u>SHERPA Ro</u><br>File<br>New document:<br>Word | MEO tool to verify pu<br>Browse No file s | blisher policies be            | fore depositing.<br>From URL<br>Uploed | • |

Ulangi sampai setiap file ter*upload.* Pastikan setiap file di*upload* sesuai dengan urutan (Abstrak, Bab I, BAB 5, Daftar Pustaka, dan Tugas Akhir *full text*). Setelah semua file di*upload*, tampak seperti berikut:

|        | Add a new document                                                                                                    |                                                                                                    |
|--------|----------------------------------------------------------------------------------------------------|----------------------------------------------------------------------------------------------------|
|        | To upload a document to this repository, click the Browse button b                                                                                                    | elow to select the file and the Upload button to upload it to the archive.                                                                                                    |
|        | You may wan to use the DHERPA ROMEO tool to verify published                                                                                                    | <ul> <li>to Prive, they or spraw more thesits create addronal occurrents.</li> <li>policies before depositing.</li> </ul>                                                                                                    |
|        | Fie                                                                                                    | From UPL                                                                                                    |
|        | Choose File   Nat                                                                                                    | Se chosen                                                                                                    |
|        |                                                                                                    |                                                                                                    |
|        | abortat and                                                                                                    | 2 A B B A B A                                                                                                    |
|        | 1000 4540                                                                                                    | Show upture (1)                                                                                                    |
|        | Text                                                                                                    | A.S.TALC                                                                                                    |
|        | 40-3                                                                                                    |                                                                                                    |
|        | and Test                                                                                                    | Show actions 🖬                                                                                                    |
|        | SALT Person of                                                                                                    | 30 🖹 🛔 🐳 🗃                                                                                                    |
|        | Contract and an                                                                                                    | Staw agtion D                                                                                                    |
|        | Text                                                                                                    | S.S.TALS                                                                                                    |
|        | 7248                                                                                                    |                                                                                                    |
|        | darib. Text                                                                                                    |                                                                                                    |
|        | arran fabor pr                                                                                                    | 20 The second second se                                                                                                    |
|        | - Previous Bave and P                                                                                                    |                                                                                                    |
| < Show | Options                                                                                                    |                                                                                                    |
| < Show | Options                                                                                                    |                                                                                                    |
| < Show | Options                                                                                                    |                                                                                                    |
| < Show | Options                                                                                                    | Interne Carlour Nextro                                                                                                    |
| < Show | Options                                                                                                    |                                                                                                    |
| < Show | Options     Text     abstrak.pdf     G3KB     Text     BAB 1 Pendahuluan.pdf     46kB                                                                                                    |                                                                                                    |
| < Show | Options<br>Text<br>abstrak.pdf<br>63kB<br>Text<br>BAB 1 Pendahuluan.pdf<br>46kB                                                                                                    | Interne Carlour Next**                                                                                                    |
| < Show | Options                                                                                                    | Interne Carlos Carlos C                                                                                                    |
| < Show | Text<br>BAB 1 Pendahuluan.pdf<br>46KB<br>Text<br>BAB 5 Penutup.pdf<br>25KB                                                                                                    | Return Canton Return Return Show                                                                                                    |
| < Show | Pretividue     Rever and f                                                                                                    | Return Cancer Nextre                                                                                                    |
| < Show | Pretividue     Rever and 1     Options     Text     abstrak.pdf     G3kB     Text     BAB 1 Pendahuluan.pdf     46kB     Text     BAB 5 Penutup.pdf     25kB     Text     Daftar Pustaka.pdf                                                                                                    | Return Carlos Vector                                                                                                    |
| < Show | Pretivitue     Rever and 1     Options     Text     abstrak.pdf     G3kB     Text     BAB 1 Pendahuluan.pdf     46kB     Text     BAB 5 Penutup.pdf     25kB     Text     Daftar Pustaka.pdf     72kB                                                                                                    | Internet Carton<br>Carton<br>Carto |
| < Show | Prevenue     Eaver and f                                                                                                    | Internet Cartour Cartour Carto                                                                                                    |
| < Show | Pretividue     Eaver and f      Options     Text     abstrak.pdf     G3kB     Text     BAB 1 Pendahuluan.pdf     46kB     Text     BAB 3 Penutup.pdf     25kB     Text     Datar Pustaka.pdf     72kB     Text     Text     Datar Pustaka.pdf     Text     Text     Text     Datar Pustaka.pdf     Text     Text     Text     Datar Pustaka.pdf     Text     Text     Text     Text     Datar Pustaka.pdf     Text     Text     Text     Text     Datar Pustaka.pdf     Text     Text     Text     Text     Datar Pustaka.pdf     Text     Text | Return Cancer Nextre<br>Cancer Nextre<br>Cancer Nextre                                                                                                    |
| < Show | Pretvidue     Rever and f                                                                                                    | RELIANT CANCER TO CANCER TO CANCER T                                                                                                    |

Berikut tampilan dari Show Options. Ada beberapa informasi yang harus dipilih dan diisi, yaitu "Content", "Description", dan "Language".

|                      |                        | Hide      | optic |
|----------------------|------------------------|-----------|-------|
| Content:             | Published Version •    |           |       |
| O Type:              | Text •                 |           |       |
| Description:         | Abstrak                |           |       |
| <b>Visible to:</b>   | Anyone 🔹               |           |       |
| License:             | UNSPECIFIED            | •         |       |
| Embargo expiry date: | /ear Month Unspecified | • Day ? • |       |
| O Language:          | Indonesian •           |           |       |

- Pada bagian Content, pilih Published Version
- Pada bagian **Description**, isikan nama file yang diupload. Misalnya, pada File Abstrak, isikan nama Abstrak.
- Language, pilih sesuai bahasa yang digunakan dalam tugas akhir
- 3. Khusus pada file full text, ubah pilihan Visible to dari Anyone ke Repository Staff Only.

| Text (Skripsi full text<br>Skripsi full text.pdf - Pu<br>Restricted to Repos<br>1MB | t)<br>blished Version<br>itory staff only | <b>44</b> 🕯  |
|-------------------------------------------------------------------------------------|-------------------------------------------|--------------|
|                                                                                     |                                           | Hide options |
| Content:                                                                            | Published Version                         | 6            |
| 🔾 Type:                                                                             | Text •                                    | 6            |
| Description:                                                                        | Skripsi full text                         | E            |
| 🔘 Visible to:                                                                       | Repository staff only                     | E            |
| License:                                                                            | UNSPECIFIED                               | ?            |
| Embargo expiry date:                                                                | Year: Month: Unspecified   Day: ?         | 6            |
| 😳 Language:                                                                         | Indonesian 🔻                              |              |
|                                                                                     | Update Metadata                           |              |

4. Selesai mengubah informasi tombol Update Metadata dan selanjutnya klik Next".

# Tahap 3. Mengisikan informasi detail

Setelah meng*upload* file, isikan informasi detail tentang tugas akhir. Berikut tampilan Halaman Utama Pengisian Detil Informasi:

|                                                                                                    | Type -> Upk     | Edit item: <u>Thesis</u> #1.<br>pad → Details → Su | 581<br>bjects → Deposit |          |
|----------------------------------------------------------------------------------------------------|-----------------|----------------------------------------------------|-------------------------|----------|
| O T:40                                                                                               | < Previous      | Save and Return                                    | Cancel Next>            | 0        |
| U litte                                                                                              |                 |                                                    |                         |          |
|                                                                                                    |                 |                                                    |                         | 1.       |
| Abstract                                                                                             |                 |                                                    |                         | ?        |
|                                                                                                    |                 |                                                    |                         | <i>"</i> |
| Thesis Type                                                                                          |                 |                                                    |                         | 2        |
| <ul> <li>Diploma</li> <li>Masters</li> <li>Doctoral</li> <li>Post-Doctoral</li> <li>Other</li> </ul> |                 |                                                    |                         |          |
| C Thesis Name                                                                                        |                 |                                                    |                         | ?        |
| <ul> <li>MPhil</li> <li>PhD</li> <li>DPhil</li> <li>Other</li> </ul>                                 |                 |                                                    |                         |          |
| Creators                                                                                             |                 |                                                    |                         | ?        |
|                                                                                                    | Family Name     | Given Name / Initials                              | Email                   |          |
| 2.                                                                                                   |                 |                                                    |                         |          |
| 3.                                                                                                   |                 |                                                    |                         |          |
| 4.                                                                                                   | Mars insulation |                                                    |                         |          |
|                                                                                                    | More input rows |                                                    |                         |          |

| 3.                                                                                                    |                                                                                                    | 0 |
|----------------------------------------------------------------------------------------------------|----------------------------------------------------------------------------------------------------|---|
|                                                                                                    | More input rows                                                                                                    |   |
| Unit atau Lembaga                                                                                                    |                                                                                                    | E |
| Fakultas Keperawatan<br>Fakultas Teknologi Info<br>Fakultas Teknologi Info<br>Fakultas Teknologi Info<br>Kedokteran Gigi<br>Fakultas Kesehatan Mas<br>Fakultas Kesehatan Mas<br>Fakultas Kesehatan Mas<br>Fakultas Kesehatan Mas<br>Fakultas Ekonomi: Aku<br>Fakultas Ekonomi: Ilmu | masi<br>masi: Sistem Imformasi<br>masi: Sistem Komputer<br>nyarakat<br>nyarakat: Ilmu Kesehatan Masyarakat<br>nyarakat: Ilmu Gizi<br>ttansi<br>Ekonomi |   |
| O Publication Details                                                                                                    |                                                                                                    |   |
| O Status:                                                                                                    | <ul> <li>Published</li> <li>In Press</li> <li>Submitted</li> <li>Unpublished</li> </ul>                                                                | E |
| O Date:                                                                                                    | Year: Month: Unspecified 💌 Day: ? 💌                                                                                                    |   |
| O Date Type:                                                                                                    | <ul> <li>Publication</li> <li>Submission</li> <li>Completion</li> </ul>                                                                                | 6 |
| Official URL:                                                                                                    |                                                                                                    |   |
| O Institution:                                                                                                    |                                                                                                    | 6 |
| O Department:                                                                                                    |                                                                                                    | 6 |
| Number of Pages:                                                                                                    |                                                                                                    | 6 |
| Related URLs:                                                                                                    | URL URL TOP                                                                                                    |   |
| Funders                                                                                                    |                                                                                                    | 8 |
| 1.                                                                                                    | More input rows                                                                                                    | 2 |
| Projects                                                                                                    |                                                                                                    | 8 |
| 1.                                                                                                    | More input rows                                                                                                    | 2 |
| Contact Email Add                                                                                                    | ess                                                                                                    |   |
| References                                                                                                    |                                                                                                    |   |
| Uncontrolled Keyw                                                                                                    | ords                                                                                                    |   |
| Additional Informat                                                                                                    | ion                                                                                                    |   |
| Comments and Sur                                                                                                    | mestions                                                                                                    |   |

Perpustakaan Universitas Andalas 2016

Pada tahap detail ini user diwajibkan untuk mengisi rincian data dari tugas akhir yang di upload pada e-Skripsi yaitu pada bagian:

- Title: isikan judul tugas akhir
- Abstract: isikan abstrak
- Thesis Type: Pilih Diploma untuk Tugas akhir D3 dan Skripsi, Masters untuk Tesis (S2), dan Doctoral untuk Disertasi (S3).
- Thesis Name: pilih Others .
- Creators: isikan nama penulis dan email
- Unit/Lembaga : pilih sesuai dengan fakultas/program studi asal
- Publication Details:
  - Status : pilih published 0
  - Date : Tanggal terbit atau tanggal pembuatan tugas akhir 0
  - Date Type : tipe tanggal dipilih berdasarkan tanggal yang dimasukkan 0 sebe<mark>lumnya</mark>. Apakah tanggal publikasi (publication), pengajuan (submission), atau tanggal penyelesaian (completion)

BANG

- Institution : isikan Universitas Andalas 0
- Departement : isikan nama fakultas asal 0

Isian yang di tandai dengan tanda bintang, wajib diisi oleh penulis, dan diharapkan mengisi data atau metadatanya dengan lengkap. UNTUK AAN

# Tahap 4 Memilih Subject

Setelah semua metadata terisi silahkan klik next untuk melanjutkan kelangkah berikutnya yaitu tahap / halaman *subject* untuk menentukan *subject* dari bahan yang di*upload*. Tampilan *subject* dapat dilihat seperti gambar dibawah.

|                                                                                                    |                                                                     | - Subjects - D | eposit       |
|----------------------------------------------------------------------------------------------------|---------------------------------------------------------------------|----------------|--------------|
| < Previous                                                                                                    | Save and Return                                                     | Cancel         | Next >       |
| Subjects                                                                                                    |                                                                     |                |              |
| Search for subject: all of<br>A General Works B Philosophy, Psychology, C Auxiliary, Sciences of Hi D History General and Old E History United States, C G Geography, Anthropology H Social Sciences J Political Science K Law L Education M Music and Books on Mus N Fine Arts P Language and Literature C Science R Medicine S Annouture T Technology | Religion<br>story<br>World<br>Janada, Latin America<br>y Recreation |                | Search Clear |

Silahkan dipilih *subject* yang sesuai dengan Tugas Akhir yang di *upload* dengan mengeklik tanda tambah untuk dapat melihat secara detail *subject* yang akan dipilih, dan kemudian silahkan klik **add** untuk memilih salah satu *subject*. *Subject* yang telah ditambahkan akan muncul di atas.

|                                                                                                    | < Previous Save and Return Cancel Next >                                                                                                    |
|----------------------------------------------------------------------------------------------------|----------------------------------------------------------------------------------------------------|
| C Subjects                                                                                                    | 2                                                                                                    |
|                                                                                                    | Remove RK Dentistry                                                                                                    |
| Search f<br>A General Wo<br>B Philosophy.<br>C Auxiliary So<br>D History Gen<br>E History Unit<br>G Geography.<br>H Social Scie<br>J Political Scie                                                                                                    | for subject: Search Clear rks Psychology. Religion iences can and Old World erica ed States, Canada, Latin America Anthropology. Recreation nces ence                                                                                                    |
|                                                                                                    |                                                                                                    |
| erakhir, klik <b>next</b> .                                                                                                    | UNIVERSITAS ANDALAS                                                                                                    |
|                                                                                                    |                                                                                                    |
|                                                                                                    |                                                                                                    |
| han E Danasitis                                                                                                    |                                                                                                    |
| inap 5. Depositka                                                                                                    |                                                                                                    |
|                                                                                                    |                                                                                                    |
| erikut Tampilan Ha                                                                                                    | l <mark>aman U</mark> tama <mark>Dep</mark> osit:                                                                                                    |
| erikut Tampilan Ha                                                                                                    | alaman Utama Deposit:                                                                                                    |
| erikut Tampilan Ha                                                                                                    | ilaman Utama Deposit:                                                                                                    |
| erikut Tampilan Ha                                                                                                    | laman Utama Deposit:<br>Deposit item: Manual Guide                                                                                                    |
| rikut Tampilan Ha                                                                                                    | Deposit item: Manual Guide                                                                                                    |
| rikut Tampilan Ha                                                                                                    | alaman Utama Deposit:<br>Deposit item: Manual Guide<br>Type + Upload + Details + Subjects + Deposit                                                                                                    |
| erikut Tampilan Ha<br>For work being o                                                                                                    | Alaman Utama Deposit:<br>Deposit item: Manual Guide<br>Type + Upload + Details + Subjects + Deposit<br>Deposited by its own author: In self-archiving this collection of files and associated                                                                                                    |
| Prikut Tampilan Ha<br>For work being o<br>bibliographic metar                                                                                                    | Alaman Utama Deposit:<br>Deposit item: Manual Guide<br>Type + Upload + Details + Subjects + Deposit<br>Reposited by its own author: In self-archiving this collection of files and associated<br>data, I grant Eskripsi Universitas Andalas the right to store them and to make them<br>able publicity for free on-line I declare that this material is my own intellectual property and I                                                                                                    |
| Prikut Tampilan Ha<br>For work being of<br>bibliographic metac<br>permanently avails<br>understand that E                                                                                                    | Alaman Utama Deposit:<br>Deposit item: Manual Guide<br>Type + Upload + Details + Subjects + Deposit<br>deposited by its own author: In self-archiving this collection of files and associated<br>data, I grant Eskripsi Universitas Andalas the right to store them and to make them<br>able publicly for free on-line. I declare that this material is my own intellectual property and I<br>Skripsi Universitas Andalas does not assume any responsibility if there is any breach of                                                                                                    |
| For work being of<br>bibliographic metac<br>permanently avails<br>understand that E<br>copyright in distrib                                                                                                    | Alaman Utama Deposit:<br>Deposit item: Manual Guide<br>Type + Upload + Details + Subjects + Deposit<br>Deposited by its own author: In self-archiving this collection of files and associated<br>data, I grant Eskripsi Universitas Andalas the right to store them and to make them<br>able publicity for free on-line. I declare that this material is my own intellectual property and I<br>-Skripsi Universitas Andalas does not assume any responsibility if there is any breach of<br>uting these files or metadata. (All authors are urged to prominently assert their copyright on the                                                                                                    |
| Prikut Tampilan Ha<br>For work being of<br>bibliographic metal<br>permanently avails<br>understand that E<br>copyright in distrib<br>title page of their v                                                                                                    | Alaman Utama Deposit:<br>Deposit item: Manual Guide<br>Type + Upload + Details + Subjects + Deposit<br>Deposited by its own author: In self-archiving this collection of files and associated<br>data, I grant Eskripsi Universitas Andalas the right to store them and to make them<br>able publicly for free on-line. I declare that this material is my own intellectual property and I<br>-Skripsi Universitas Andalas does not assume any responsibility if there is any breach of<br>uting these files or metadata. (All authors are urged to prominently assert their copyright on the<br>work.)                                                                                                    |
| Prikut Tampilan Ha<br>For work being of<br>bibliographic metal<br>permanently avails<br>understand that E<br>copyright in distrib<br>title page of their v                                                                                                    | Alaman Utama Deposit:<br>Deposit item: Manual Guide<br>Type + Upload + Details + Subjects + Deposit<br>Deposited by its own author: In self-archiving this collection of files and associated<br>data, I grant Eskripsi Universitas Andalas the right to store them and to make them<br>able publicly for free on-line. I declare that this material is my own intellectual property and I<br>-Skripsi Universitas Andalas does not assume any responsibility if there is any breach of<br>uting these files or metadata. (All authors are urged to prominently assert their copyright on the<br>work.)                                                                                                    |
| Prikut Tampilan Ha<br>For work being of<br>bibliographic metal<br>permanently avails<br>understand that E<br>copyright in distrib<br>title page of their v<br>For work being of<br>associated biblioor                                                                    | Alaman Utama Deposit:  Deposit item: Manual Guide  Type + Upload + Details + Subjects + Deposit  Deposited by its own author: In self-archiving this collection of files and associated data, I grant Eskripsi Universitas Andalas the right to store them and to make them able publicly for free on-line. I declare that this material is my own intellectual property and I Skripsi Universitas Andalas does not assume any responsibility if there is any breach of uting these files or metadata. (All authors are urged to prominently assert their copyright on the work.)  Deposited by someone other than its author: I hereby declare that the collection of files and aphic metadata that I am archiving at E-Skripsi Universitas Andalas) is in the public domain.                                                                                                    |
| rikut Tampilan Ha<br>For work being of<br>bibliographic metar<br>permanently avails<br>understand that E<br>copyright in distrib<br>title page of their v<br>For work being of<br>associated bibliogr<br>If this is not the ca                                            | Alaman Utama Deposit:  Deposit item: Manual Guide  Type + Upload + Details + Subjects + Deposit  Deposited by its own author: In self-archiving this collection of files and associated data, I grant Eskripsi Universitas Andalas the right to store them and to make them able publicly for free on-line. I declare that this material is my own intellectual property and I eskripsi Universitas Andalas does not assume any responsibility if there is any breach of uting these files or metadata. (All authors are urged to prominently assert their copyright on the work.)  Reposited by someone other than its author: I hereby declare that the collection of files and aphic metadata that I am archiving at E-Skripsi Universitas Andalas) is in the public domain. ase, I accept full responsibility for any breach of copyright that distributing these files or                                      |
| Prikut Tampilan Ha<br>For work being of<br>bibliographic metal<br>permanently avails<br>understand that E<br>copyright in distrib<br>title page of their w<br>For work being of<br>associated bibliogr<br>If this is not the ca<br>metadata may ent                       | Alaman Utama Deposit:  Deposit item: Manual Guide  Type + Upload + Details + Subjects + Deposit  Deposited by its own author: In self-archiving this collection of files and associated data, I grant Eskripsi Universitas Andalas the right to store them and to make them able publicly for free on-line. ( declare that this material is my own intellectual property and I Skripsi Universitas Andalas does not assume any responsibility if there is any breach of uting these files or metadata. (All authors are urged to prominently assert their copyright on the work.)  Deposited by someone other than its author: I hereby declare that the collection of files and aphic metadata that I am archiving at E-Skripsi Universitas Andalas) is in the public domain. ase, I accept full responsibility for any breach of copyright that distributing these files or all.                                  |
| Prikut Tampilan Ha<br>For work being of<br>bibliographic metal<br>permanently avail<br>understand that E<br>copyright in distrib<br>title page of their v<br>For work being of<br>associated bibliogr<br>If this is not the co<br>metadata may ent<br>Clicking on the dep | Alaman Utama Deposit:<br>Deposit item: Manual Guide<br>Type + Upload + Details + Subjects + Deposit<br>Deposited by its own author: In self-archiving this collection of files and associated<br>data, I grant eskripsi Universitas Andalas the right to store them and to make them<br>able publicly for free on-line. I declare that this material is my own intellectual property and I<br>-Skripsi Universitas Andalas does not assume any responsibility if there is any breach of<br>uting these files or metadata. (All authors are urged to prominently assert their copyright on the<br>work.)<br>deposited by someone other than its author: I hereby declare that the collection of files and<br>aphic metadata that I am archiving at E-Skripsi Universitas Andalas) is in the public domain.<br>ase, I accept full responsibility for any breach of copyright that distributing these files or<br>all. |
| erikut Tampilan Ha<br>For work being o<br>bibliographic metal<br>permanently avail<br>understand that E<br>copyright in distrib<br>title page of their v<br>For work being o<br>associated bibliogr<br>If this is not the ca<br>metadata may ent<br>Clicking on the dep   | Alaman Utama Deposit:<br>Deposit item: Manual Guide<br>Type + Upload + Details + Subjects + Deposit<br>Deposited by its own author: In self-archiving this collection of files and associated<br>data, I grant Eskripsi Universitas Andalas the right to store them and to make them<br>able publicly for free on-line. I declare that this material is my own intellectual property and I<br>Skripsi Universitas Andalas does not assume any responsibility if there is any breach of<br>uting these files or metadata. (All authors are urged to prominently assert their copyright on the<br>work.)<br>Meposited by someone other than its author: I hereby declare that the collection of files and<br>aphic metadata that I am archiving at E-Skripsi Universitas Andalas) is in the public domain.<br>ase, I accept full responsibility for any breach of copyright that distributing these files or<br>all.  |

~ 12 ~

- Klik Button **Deposit Item Now.** Setelah item didepositkan maka tugas akhir tersebut akan direview terlebih dahulu oleh pustakawan/editor E-skripsi, dan muncul tampilan berikut:

| / Item has been deposit                                                                                                    | ed                                                     |                                                          |                                                     |
|----------------------------------------------------------------------------------------------------|--------------------------------------------------------|----------------------------------------------------------|-----------------------------------------------------|
| Vour dam will not arrest                                                                                                    | er on the millie subbile until it t                    | has been charled by an addre                             |                                                     |
|                                                                                                    | an off the paper. Hearing what it                      | and the fit cheeses of an easer                          |                                                     |
| This item is it                                                                                                    | v review. It will not appear in the                    | repository until it has been check                       | ed by an editor.                                    |
| Preview                                                                                                    | Details                                                | Actions                                                  | History                                             |
| N. UTAMI (2015) PERBAND<br>RHACIAP PENURUNAN RAT<br>pustaksan.<br>Text<br>Abitisk pdf                                                                                                  | NNGAN EFEKTIVITAS SIKAT G<br>ARATA INDEKS PLAK PADA P  | IGI KHUSUS ORTODONTI DENG<br>YEMAKAI PIRANTI ORTODONTI ( | AN SIKAT GIGI ELEKTRIK<br>2BKAT Diploma thesis, UPT |
| N. UTAMI (2015) PERBANC<br>RHADAP PENURUNAN RAT<br>pustakaan.<br>Text<br>Abarrak.pdt<br>Download (SkB)<br>Text<br>BAB 1 Pendahutan.pdf<br>Download (105kB)<br>Text<br>BAB 7 Penuhu pdf | WIGAN EFEKTIVITAS SIKAT G<br>A-RATA INDEKS PLAK PADA P | IGI KHUSUS ORTODONTI DENG<br>PEMAKAI PIRANTI ORTODONTI ( | AN SIKAT GIGI ELEKTRIK<br>JEKAT Diploma thesis, UPT |

### Tahap 6. Mencatat Nomor ID Tugas Akhir

Nomor ID article dari tugas akhir yang di*upload* akan digunakan untuk memverifikasi SKBP via website Perpustakaan Unand. Pada tampilan akhir, berikut cara melihat ID article:

1. Pada tampilan akhir berikut, jangan tutup browser terlebih dahulu

| Item has been dep    | posited                                               |                                                              |                                                      |
|----------------------|-------------------------------------------------------|--------------------------------------------------------------|------------------------------------------------------|
| Your item will not a | appear on the public website un                       | bill has been checked by an editor                           |                                                      |
| This item            | n is in review. It will not appear in                 | the repository until it has been cheo                        | :ked by an editor.                                   |
| Preview              | Details                                               | Actions                                                      | History                                              |
| N, UTAMI (2015) PERE | ANDINGAN EFEKTIVITAS SIKA<br>RATA-RATA INDEKS PLAK PA | AT GIGI KHUSUS ORTODONTI DEN<br>DA PEMAKAI PIRANTI ORTODONTI | GAN SIKAT GIGI ELEKTRIK<br>CEKAT Diploma thesis. UPT |

2. Klik Tab Details sehingga muncul tampilan seperti berikut:

| View Item: PERBAI<br>GIGI ELEKTRIK TER | NDINGAN EFEKTI                                | VITAS SIKAT GIGI<br>NAN RATA-RATA I<br>ORTODONTI CEKA | KHUSUS ORTODON<br>INDEKS PLAK PADA<br>AT | TI DENGAN SIKAT<br>PEMAKAI PIRANT |
|----------------------------------------|-----------------------------------------------|-------------------------------------------------------|------------------------------------------|-----------------------------------|
| tem has been dep                       | ousled.                                       |                                                       |                                          |                                   |
| Your item will not :                   | appear on the public we                       | bste until it has been cher                           | cked by an editor.                       |                                   |
| This ten                               | n is in review. It will not a                 | ppear in the repository un                            | ttil it has been checked by a            | n editor.                         |
| Preview                                | Details                                       | Actions                                               | Messages                                 | History                           |
| Upload                                 |                                               |                                                       |                                          |                                   |
| Document: Text                         | Type: Text. Language<br>• Abstrat.pdf         | : English: Visible to: Any                            | ane.                                     |                                   |
| Document: Text                         | Type: Test Language<br>• IMB 1 Pendanul       | : English. Visible to: Any<br>whi.cdf                 | one                                      |                                   |
| Document: Text                         | Type: Text Language<br>• BAB 7 Penutup 1      | : English: Visible to: Any<br>otf                     | one                                      |                                   |
| Document: Text                         | Type: Text Language<br>• Daftar Pistaka (     | : English. Visible to: Any<br>xill                    | ane                                      |                                   |
| Document: Text                         | Type: Text: Language<br>• Skripst full text p | c Indonesian. Visible to:                             | Repository staff only.                   |                                   |

Pada bagian Other defined fields terdapat Item ID. Pada gambar di bawah, nomor item ID adalah 1581

| Other defined fields |                           |  |  |  |
|----------------------|---------------------------|--|--|--|
| Item ID:             | 1561                      |  |  |  |
| Revision:            | 14                        |  |  |  |
| Item Status:         | Under Review              |  |  |  |
| Depositing User:     | s1 pendidikan dokter gigi |  |  |  |
| Directory:           | disk0/00/00/15/81         |  |  |  |
| Last Modified:       | 17 Feb 2016 03:43         |  |  |  |
| Last Status Change:  | 17 Feb 2016 03:43         |  |  |  |
| Metadata Visibility: | Aways Show                |  |  |  |
| Links to files:      |                           |  |  |  |
| Lock:                | Not currently locked.     |  |  |  |
| Full Text Status:    | Restricted                |  |  |  |